# Настройка REDNET

Перед началом установки маршрутизатора, подключите ваш основной компьютер (к которому изначально подведён кабель вашего провайдера) в любой из LAN (жёлтых) портов маршрутизатора.

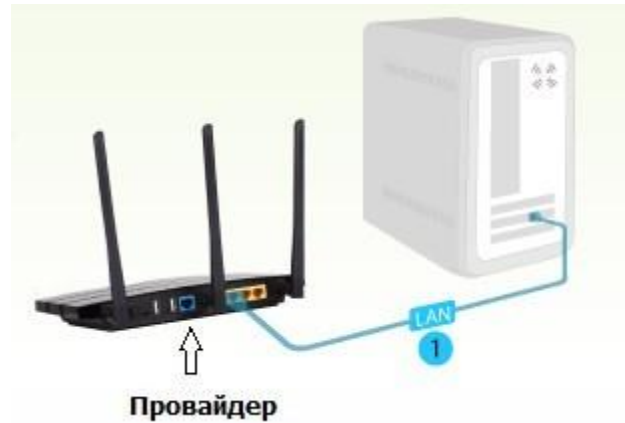

**1)**Заходим в web-интерфейс устройства, в вашем обозревателе (например Mozilla, Google Chrome,

Internet Explorer) пишем адрес <u>http://tplinklogin.net</u>

(если данный адрес не открывается, используйте <u>http://192.168.1.1/</u> или <u>http://192.168.0.1/</u>)

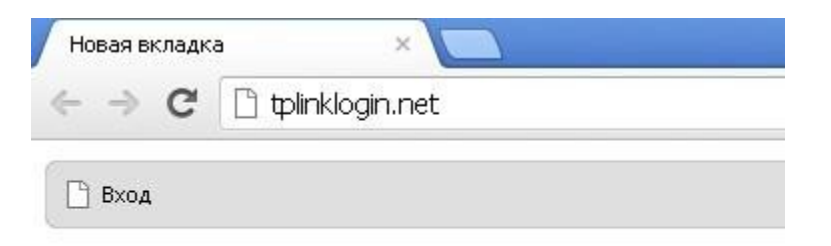

# Имя пользователя/пароль: admin/admin

| Необходима авторизация 🛛 🔍 🗙                                                                                                    |            |    |
|----------------------------------------------------------------------------------------------------|------------|----|
| Для доступа на сервер tplinklogin.net:80 требуется указать<br>имя пользователя и пароль. Сообщение сервера: TP-LINK<br>Wireless Lite N Router WR741ND. |            |    |
| Имя пользователя:                                                                                                    | admin      |    |
| Пароль:                                                                                                    | ****       |    |
|                                                                                                    | Вход Отмен | на |
|                                                                                                    | Бход Отмен | Ha |

**2)** Закладка "LAN (Локальная сеть)". Там измените IP адрес 192.168.1.1 на 169.254.1.1, нажмите SAVE.

| Status            |              |                   |  |
|-------------------|--------------|-------------------|--|
| Quick Setup       | LAN          |                   |  |
| WPS               |              |                   |  |
| Network           | MAC Address: | 00-04-EB-08-43-13 |  |
| - WAN             | ID Address   |                   |  |
| - MAC Clone       | IP Address:  | 169.254.1.1       |  |
| - LAN             | Subnet Mask: | 255.255.255.0 -   |  |
| Wireless          |              |                   |  |
| DHCP              |              | Save              |  |
| Forwarding        |              |                   |  |
| Security          |              |                   |  |
| Parental Control  |              |                   |  |
| Access Control    |              |                   |  |
| Advanced Routing  |              |                   |  |
| Bandwidth Control |              |                   |  |
| IP & MAC Binding  |              |                   |  |
| Dynamic DNS       |              |                   |  |
| System Tools      |              |                   |  |

| яние                                |                |                   |
|-------------------------------------|----------------|-------------------|
| ыстрая настройка                    | Локальная сеть |                   |
| Функция QSS                         |                |                   |
| Сеть                                | MAC appear     | 00.04 EB 12.00.10 |
| - WAN                               | мас-адрес:     | 00-0A-EB-13-09-19 |
| - Локальная сеть                    | ІР-адрес:      | 169.254.1.1       |
| - IPTV                              | Маска подсети: | 255.255.255.0 -   |
| - Клонирование МАС-адреса           |                |                   |
| Беспроводной режим                  |                | Сохранить         |
| DHCP                                |                |                   |
| Переадресация                       |                |                   |
| Безопасность                        |                |                   |
| Родительский контроль               |                |                   |
| Контроль доступа                    |                |                   |
| Расширенные настройки маршрутизации |                |                   |
| Контроль пропускной способности     |                |                   |
| Привязка IP- и МАС-адресов          |                |                   |
| Динамический DNS                    |                |                   |
| Системные инструменты               |                |                   |

3) Слева в меню выбираем «Быстрая настройка» (Quick Setup)

|                                    | Состояние                                                                                                    |                                                                       |
|------------------------------------|----------------------------------------------------------------------------------------------------|-----------------------------------------------------------------------|
|                                    | Быстрая настройка                                                                                                    | Быстрая настройка                                                     |
|                                    | Функция QSS                                                                                                    |                                                                       |
|                                    | Сеть                                                                                                    | С помощью Быстрой изстройки ры сможете задать оснорные дарамется сети |
|                                    | Беспроводной режим                                                                                                    |                                                                       |
|                                    | DHCP                                                                                                    | для продолжения, пожалуиста, нажмите кнопку <b>далее</b> .            |
|                                    | Переадресация                                                                                                    | Для выхода, пожалуйста, нажмите кнопку <b>Выход</b> .                 |
|                                    | Безопасность                                                                                                    |                                                                       |
|                                    | Родительский контроль                                                                                                   | Выход (Далее)                                                         |
|                                    | Контроль доступа                                                                                                    |                                                                       |
| Нажми<br><b>4) Б</b><br>Выб<br>Наж | те «Далее» (Next)<br><b>істрая Настройка - Тип п</b><br>берите из списка <mark>РРТР/Рос</mark><br>кимаем «Далее» (Next) | одключения WAN<br>сия PPTP                                            |
|                                    | Быстрая настройка - Тип по,                                                                                             | дключения WAN                                                         |
|                                    |                                                                                                    |                                                                       |
|                                    | Подготовка к настройке типа подключ                                                                                     | іения WAN.                                                            |

Маршрутизатор попытается автоматически определить тип Интернет-подключения вашего поставщика Интернет-В противном случае вам придется вручную указать тип подключения.

- Автоопределение Позволить маршрутизатору автоматически определить тип подключения, предоставляем
- 💿 РРРоЕ/РРРоЕ Россия Если вы используете кабельный модем, кроме того, вам потребуется имя учетной заі
- 👝 L2TP/L2TP Россия Для этого типа подключения вам необходимо имя учетной записи и пароль, выданные в
- О РРТР/РРТР Россия Для этого типа подключения вам необходимо имя учетной записи и пароль, выданные в
- 💿 Динамический IP-адрес Обычно используется при подключении через кабельный модем, маршрутизатор а
- Статический IP-адрес Этот тип подключения использует постоянный, фиксированный (статический) IP-адре

| Назад | Далее |
|-------|-------|
|-------|-------|

Быстрая настройка – РРТР/Россия РРТР 5)

Введите:

Имя пользователя\Пароль (User Name\Password) – ВВОДИМ ДАННЫЕ ПО ДОГОВОРУ Ниже ставим точку в положение Static IP

IP-адрес/Имя сервера: vpn.rednet.su

Размер МТU (в байтах): 1420

Режим подключеие WAN: ПОДКЛЮЧИТЬ АВТОМАТИЧЕСКИ

(Connect automatically)

| COMPACE AND AND AND AND AND AND AND AND AND AND |                         |                      |
|-------------------------------------------------|-------------------------|----------------------|
| Состояние                                       |                         |                      |
| Быстрая настройка                               | Quick Setup - PPTP      |                      |
| Функция QSS                                     |                         |                      |
| Сеть                                            | User Name:              | СМ ЛОГОВОР           |
| Беспроводной режим                              |                         |                      |
| DHCP                                            | Password:               | СМ. ДОГОВОР          |
| Переадресация                                   | Confirm Password:       | ПОВТОР ПАРОЛЯ        |
| Безопасность                                    |                         |                      |
| Родительский контроль                           |                         | Dynamic IP Static IP |
| Контроль доступа                                | Server IP Address/Name: | см. договор          |
| Расширенные настройки маршрутизации             | IP Address:             | См. договор          |
| Контроль пропускной способности                 | Subnet Mask:            | см. договор          |
| Привязка IP- и МАС-адресов                      | Gateway:                | см. договор          |
| Динамический DNS                                | DNS:                    | см. договор          |
| Системище инструменты                           |                         |                      |

## 6) Быстрая настройка - Беспроводной режим

**Имя беспроводной сети:** Можно оставить название wi-fi сети без изменения, либо придумать своё название (английские буквы\цифры, минимум 6 символов)

#### Защита беспроводного режима: выбираем WPA-Personal/WPA2-Personal

Пароль PSK: придумываем и вводим пароль – минимум 8 знаков (английские буквы\цифры), нажимаем «Далее» (Next)

Быстрая настройка - Беспроводной режим

| Беспроводной режим:          | Включить                                   |
|------------------------------|--------------------------------------------|
| Имя беспроводной сети:       | TP-LINK_7E865E                             |
| Регион:                      | Россия                                     |
| Канал:                       | Авто                                       |
| Режим:                       | 11bgn смешанный 🛛 👻                        |
| Ширина канала:               | Авто                                       |
|                              |                                            |
| Защита беспроводного режима: |                                            |
| 0                            | Отключить защиту                           |
| <u> </u>                     | WPA-Personal/WPA2-Personal                 |
| Пароль PSK:                  | 123456789                                  |
|                              | (Вы можете ввести либо ASCII символы в про |
| 0                            | Без Изменений                              |
|                              |                                            |
|                              | Назад Далее                                |
|                              |                                            |

#### Нажимаем кнопку «Перезагрузка» (Reboot)

| Быстрая настройка - Завершение                                                                                                    |
|----------------------------------------------------------------------------------------------------|
|                                                                                                    |
| Поздравляем! Маршрутизатор в настоящее время соединяет вас с интернетом. Для подробных настроек, нажмите, пожалуйста, на другие меню, если это необходимо.<br>Изменения настроек беспроводной сети вступят в силу после перезагрузки маршрутизатора. |
|                                                                                                    |
| Назад Перезагрузка                                                                                                    |

Переходим в раздел Advanced routing(Расширенные настройки маршрутизации) и добавляем новую запись

(Add new/Добавить новую). В записи указываете:

IP address - 192.168.0.0 Маѕк (Маска) - 255.255.0.0 Шлюз (Gateway) - Выданный вам провайдером

## Нажимаем "SAVE" (Сохранить)

## На этом настройка маршрутизатора завершена.

## Важно!

После настройки маршрутизатора вам больше не требуется запускать vpn-подключение на вашем компьютере. Если один из компьютеров запустит это подключение, роутер не сможет подключиться к Интернет.

Перед настройкой обязательно уточните ваши имя пользователя и пароль. От правильности написания этих данных зависит, подключится ваш маршрутизатор или нет.